## CONSERVATORIO DI MUSICA "F. CILEA" REGGIO CALABRIA

## PROCEDURA DI ISCRIZIONE ANNI SUCCESSIVI 2024/2025 CORSI SINGOLI PROPEDEUTICI

La domanda di iscrizione agli anni successivi potrà essere effettuata dal 18 settembre al 10 ottobre 2024.

Per esperire correttamente la procedura d'iscrizione è necessario seguire i seguenti STEP:

STEP 1: effettuare il pagamento dei versamenti per come indicato di seguito:

## **CORSI PROPREDEUTICI**

- 1. Tassa Erariale dell'importo di € 21,43, con pagamento sul c.c.p. n.1016 intestata a "Agenzia delle Entrate Centro Operativo di Pescara tasse scolastiche";
- 2. Quota di assicurazione di € 10,00, da effettuarsi tramite la piattaforma pagoPA.
- Contributo all'istituto di € 85,00 (per ogni disciplina), da effettuarsi tramite la piattaforma pagoPA reperibile al seguente link:
  https://www.conservatoriocilea.it/index.php/comunicazioni.istituzionali/3672 pagamento di tasse e contributi tramite pagopa

 $\underline{https://www.conservatoriocilea.it/index.php/comunicazioni-istituzionali/3672-pagamento-di-tasse-e-contributi-tramite-pagopa$ 

**STEP 2:** effettuare l'iscrizione esclusivamente seguendo la procedura informatizzata reperibile all'indirizzo: https://servizi12.isidata.net/SSDidatticheco/Allievi/LoginAllieviRes.aspx

- A) Scegliere dal menu a tendina il Conservatorio di Reggio Calabria, inserire il codice e la password;
- B) Dal menu principale scegliere l'opzione 1. "Gestione dati principale" e successivamente cliccare prima su "Gestione Esami" e poi su "Esami";
- C) Cliccare a sinistra sulla voce "Iscrivi corso princ. nuovo A.A.". Un messaggio vi chiederà conferma prima di effettuare tale operazione;
- D) Cliccare in alto la voce "Tasse" e, successivamente su "Nuova tassa" nel menù a sinistra. Caricare anche la scansione delle ricevute di pagamento. A fine inserimento cliccare su "Inserisci".
- E) <u>C</u>liccare la voce in alto "Fascicolo" per caricare:
  - 1. Eventuale richiesta di preferenza docenti mediante compilazione del modulo "Istanza di scelta del docente" o "Istanza di cambio del docente".

I predetti moduli sono reperibili nella sezione Modulistica, disponibile al seguente link: https://www.conservatoriocilea.it/index.php/modulistica

STEP 3: attendere dal Conservatorio mail di conferma di avvenuta iscrizione.

## ATTENZIONE: la piattaforma Isidata non consente il caricamento di allegati superiori a 2 Mb.